# Manage Member page

| Provider Details                                                                                                    |                                                             |  |  |  |  |
|----------------------------------------------------------------------------------------------------|-------------------------------------------------------------|--|--|--|--|
| Registration Information                                                                                                    | Manage Provider                                             |  |  |  |  |
| Effective Date 12/01/2008<br>Revalidation Due Date 05/23/2021<br>Term Date<br>Nebraska MLTC Status Active<br>Application Status Approved<br>Medicaid ID | View Provider File<br>Update Registration<br>Manage Members |  |  |  |  |
|                                                                                                    | Communications                                              |  |  |  |  |

Provider Home Page

A new link titled 'Manage Members' has been added under the 'Manage Provider' section.

The 'Manage Members' link displays the 'Individual Providers Associated with Your Group' page where the provider can make updates or add affiliations the same way they currently do in a full application. Affiliations with a requested retro date over 180 days **MUST** be completed by selecting 'Update Registration' or during the revalidation process.

'Manage Members' will only be available when the Group Provider is in Maintenance. The Group Provider can select Manage Members as often as necessary as long as the Group Provider is in Maintenance and not in a Revalidation or Update workflow.

All changes must be 'Saved and Submitted' when they are made. Changes cannot be saved and then submitted at a later time.

## **Add Affiliations**

| Signature                                                                                                    |            | Add A              | ffiliations        |                 |                                |  |  |
|----------------------------------------------------------------------------------------------------|------------|--------------------|--------------------|-----------------|--------------------------------|--|--|
| Enter password: Save and Submit<br>The password requested is your user login password.<br>* Add and Edit all Members included in this update, then select Save and Submit in order for your changes to be saved.<br>Individual Providers Associated with Your Group |            |                    |                    |                 |                                |  |  |
| + Add Member                                                                                                    |            |                    |                    |                 |                                |  |  |
| Name 🔺                                                                                                    | Tax ID NPI | Start Date End Dat | te Specialty       | License         | Affiliation Status Medicaid ID |  |  |
| 2 ·                                                                                                    |            | 8/8/2017           | Orthopedic Surgery | NE - 01 - 26143 | Active                         |  |  |
| 1                                                                                                    |            | 7/1/2007           | Anesthesiology     |                 | Active (Conversion)            |  |  |
|                                                                                                    |            | 7/1/2010           | Anesthesiology     |                 | Active (Conversion)            |  |  |
|                                                                                                    |            | 10/4/2016          | Anesthesiology     | NE - 01 - 29586 | Active                         |  |  |
|                                                                                                    |            | 7/1/2016           | Anesthesiology     | NE - 02 - 7841  | Active                         |  |  |
|                                                                                                    |            | 7/1/2010           | Anesthesiology     | NE - 15 - 27799 | Active                         |  |  |
|                                                                                                    |            | 7/1/2010           | Anesthesiology     | NE - 15 - 27799 | Active                         |  |  |
|                                                                                                    |            | 7/1/2010           | Anesthesiology     | NE - 15 - 27799 | Active                         |  |  |
|                                                                                                    |            | 7/1/2010           | Anesthesiology     | NE - 15 - 27799 | Active                         |  |  |
|                                                                                                    |            | 7/1/2010           |                    | NE - 15 - 25559 | Active                         |  |  |
|                                                                                                    |            | 1112010            | Anestnesiology     | NE - 10 - 20000 |                                |  |  |
| Registration Id: 97991                                                                                                    |            |                    |                    |                 |                                |  |  |
| Partial or Full search using Name and/or NPI. When both fields are used to search, the grid will be filtered by both Name and NPI.    Name   Tax ID   NPI                                                                                                    |            |                    |                    |                 |                                |  |  |
| Search Associated Providers Clear Search Filter                                                                                                    |            |                    |                    |                 |                                |  |  |

When the Manage Members is selected, the provider will only see the 'Add Affiliations' page. All other application pages will be hidden.

This page functions exactly the same as it does in the full application. A provider can be confirmed or removed by selecting the edit button on the Left or add a provider by selecting the 'Add Member' (green plus).

Once the provider updates their member's information, they will be required to 'Save and Submit'.

## **Edit Member**

| Individual Providers A     | ssociated v      | with Your G      | roup         |              |                        |                   |                     |              |
|----------------------------|------------------|------------------|--------------|--------------|------------------------|-------------------|---------------------|--------------|
| + Add Member               |                  |                  |              |              |                        |                   |                     |              |
| Name 🔺                     | Tax ID           | NPI              | Start Dat    | e End Date   | Specialty              | License           | Affiliation Status  | Medicaid ID  |
| 2                          |                  |                  |              |              | Orthopedic Surgery     | NE - 01 - 26143   | 3 Active            |              |
|                            |                  |                  |              |              |                        |                   |                     |              |
| ><br>First Name            |                  |                  | 1            |              |                        |                   |                     |              |
| Last Name                  |                  |                  |              |              |                        |                   |                     |              |
| NPI                        |                  |                  |              |              |                        |                   |                     |              |
| Tax ID                     |                  |                  |              |              |                        |                   |                     |              |
| Start Date                 |                  |                  |              |              |                        |                   |                     |              |
| End Date                   | 8/8/2017         |                  |              | Start Date   | or more than 180 day   | is ago must use t | the Update Registra | tion option. |
| End Date                   |                  |                  |              |              |                        |                   |                     |              |
| Provider Type              | Physicians       | (MD)             |              |              |                        |                   | $\sim$              |              |
| Affiliation Status         | Active           |                  |              |              |                        |                   |                     |              |
| Medicaid ID<br>Provider    |                  |                  |              |              |                        |                   |                     |              |
| Primary Specialty          | 20 Orthon        | adia Curgan      |              |              |                        |                   |                     |              |
| Specialty 2                |                  | edic Surger      | y 🕶          |              |                        |                   |                     |              |
| Specialty 2                |                  |                  |              |              |                        |                   |                     |              |
| Specially 5                | <b>∼</b>         |                  |              |              |                        |                   |                     |              |
| License For Location       |                  |                  |              |              |                        |                   |                     |              |
| Has there ever been discip | linary action ag | ainst this provi | der's licens | e by a licen | sing board in any stat | e?                |                     |              |
| ● No ○ Yes                 |                  |                  |              |              |                        |                   |                     |              |
| If 'YES' a comment is req  | uired.           |                  |              |              |                        |                   |                     |              |
|                            |                  |                  |              |              |                        | $\bigcirc$        |                     |              |
| Has the provider ever been | sanctioned by    | Medicare, Neh    | raska Medi   | caid, or any | state health program   | 1?                |                     |              |
| ● No ○ Yes                 |                  |                  |              |              |                        |                   |                     |              |
| If 'YES' a comment is req  | uired.           |                  |              |              |                        |                   |                     |              |
|                            |                  |                  |              |              |                        | $\sim$            |                     | *            |
|                            |                  |                  |              |              |                        |                   |                     | >            |
| Update Cancel              |                  |                  |              |              |                        |                   |                     |              |
|                            |                  |                  |              |              |                        |                   |                     |              |

## **Add Member**

|                         | Add Affiliations                      |                                                                                              |                                                       |   |  |  |  |
|-------------------------|---------------------------------------|----------------------------------------------------------------------------------------------|-------------------------------------------------------|---|--|--|--|
| Signature               |                                       |                                                                                              |                                                       |   |  |  |  |
| Enter password:         | password requeste<br>mbers included i | Save and Subn<br>ed is your user login password.<br>In this update, then select Save and Sub | mit<br>bmit in order for your changes to be saved.    |   |  |  |  |
| Individual Providers As | ssociated with                        | Your Group                                                                                   |                                                       |   |  |  |  |
| Name 🔺                  | <u>Tax ID</u> N                       | PI Start Date End Date Specialty                                                             | License Affiliation Status Medicaid ID                |   |  |  |  |
| First Name              |                                       |                                                                                              |                                                       | ] |  |  |  |
| Last Name               |                                       |                                                                                              |                                                       |   |  |  |  |
| NPI                     |                                       |                                                                                              |                                                       |   |  |  |  |
| Tax ID                  |                                       |                                                                                              |                                                       |   |  |  |  |
| Start Date              |                                       | * A Start Date of more than 18                                                               | 180 days ago must use the Update Registration option. |   |  |  |  |
| Provider Type           |                                       |                                                                                              | ~                                                     |   |  |  |  |
| Search Cancel           |                                       |                                                                                              |                                                       |   |  |  |  |

### Save and Submit

.

Once the provider has completed all their updates, they must 'Save and Submit'. This allows the changes to be saved and processed through the database.

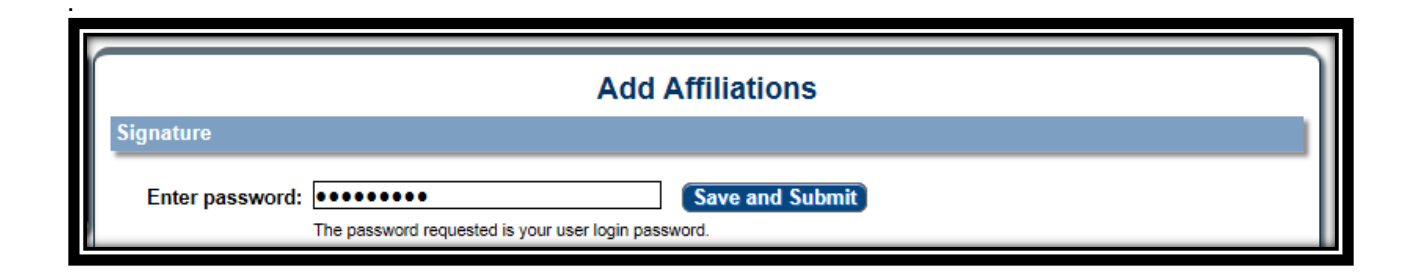

The save action triggers the new or newly confirmed members to enter the Member Screening workflow. The Group Provider will remain available to the provider to continue to make changes.

### **Generate PDF**

The system will update the application PDF to include any member modifications made in this process, after the signature has been entered and saved. Providers can print the PDF by selecting 'View Provider Profile' on the homepage and then selecting 'Generate PDF'.

### Manage Members – Action Required

During Member Screening, additional information might be requested from the Group Provider regarding the member. The Group Member Profile for the affiliated provider will need to be updated. An email will be sent to the Affiliated Provider. On the Group Provider's home page there will be a notice that action is required. The affiliated provider that requires attention will be listed within the Manage Member page.

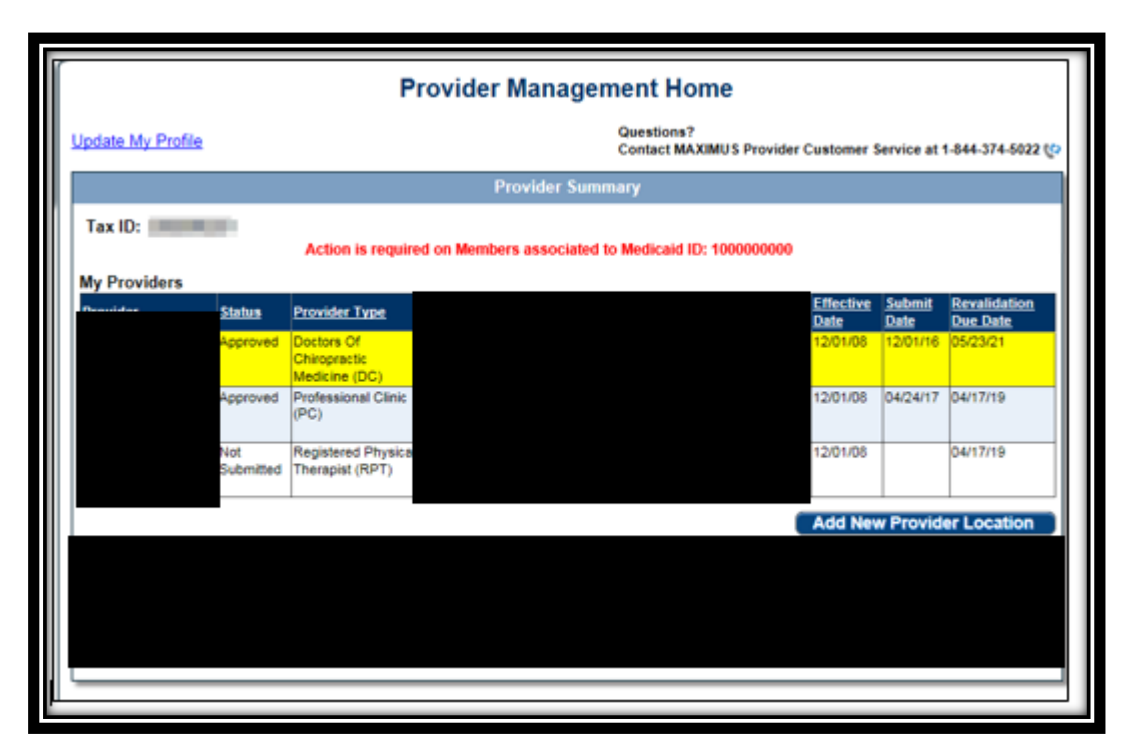

Provider Management Home page when additional information is needed regarding a Member

| Provi                                                                                                    | der Details                                                                   |
|----------------------------------------------------------------------------------------------------|-------------------------------------------------------------------------------|
| Registration Information                                                                                                    | Manage Provider                                                               |
| Effective Date 12/01/2008<br>Revalidation Due Date 05/23/2021<br>Term Date<br>Nebraska MLTC Status Active<br>Application Status Approved<br>Medicaid ID | View Provider File<br>Update Registration<br>Manage Members – Action Required |

Provider Details when additional information is needed regarding a Member

|                          |                           |                                            | Add Affili                                 | ations           |                           |              |
|--------------------------|---------------------------|--------------------------------------------|--------------------------------------------|------------------|---------------------------|--------------|
| Signature                |                           |                                            |                                            |                  |                           |              |
| Enter password:          |                           |                                            | Sav                                        | e and Submit     |                           |              |
| * Add and Edit all       | he password<br>Members in | requested is your us<br>cluded in this upd | ser login password.<br>late, then select S | ave and Submit i | in order for your changes | to be saved. |
| Individual Providers     | Associate                 | d with Your Gro                            | oup                                        |                  |                           |              |
| Action is required on Me | embers :                  |                                            |                                            |                  |                           |              |
| Add Member               |                           |                                            |                                            |                  |                           |              |
| Name 🔺 🛛 Tax I           | <u>D</u> <u>NPI</u>       | Start Date End                             | Date Specialty                             | License          | Affiliation Status Medic  | caid ID      |
|                          |                           | 10/1/2000                                  | Pediatrics                                 | NE - 01 - 2154   | 10 Returned to Provider   |              |
| Registration Id:         |                           |                                            |                                            |                  |                           |              |

Manage Members page indicating that Action is required for a member